## 智行理财网 拼多多电脑登录步骤 , 拼多多安全登录

随着科技的,网络购物越来越受欢迎,拼多多是一个知名的电子商务网站,可以提供一站式的购物体验。拼多多在电脑上也有客户端,可以让用户在电脑上使用拼多 多购物,为了保证安全,用户需要拼多多的安全登录。

一、拼多多电脑端登录步骤

1.登录拼多多官网,点击右上角的"登录"按钮;

2.在登录页面中,选择"用电脑端登录",输入拼多多账号和密码;

3.点击"登录"按钮,拼多多网站,进行购物。

二、拼多多安全登录

1. 建议用户使用强大的密码来保护拼多多账户,好由字母、数字和符号混合组成, 并且尽量不要使用常用的密码,有助于提高拼多多账户的安全性;

2.

如果登录拼多多,可以设置自动登录功能,这样就可以省去每次输入密码的麻烦;

3. 如果您发现拼多多账户安全问题,请及时联系拼多多客服,以确保账户安全;

4. 尽量不要将账户信息,如账号、密码等告诉任何人,以免被他人盗用;

5. 如果您的账户信息泄露,请及时修改密码,以确保账户安全;

近年来,随着网络技术的,电子商务在我们的生活中越来越普及。拼多多作为一个 知名的电子商务平台,提供一站式的购物体验,拼多多官网也可以在电脑上使用, 当然,为了安全起见,用户还是要正确的安全登录,以保证拼多多账户的安全性。

首先,拼多多电脑端的登录步骤非常简单,只需要在官网点击右上角的"登录", 然后选择"用电脑端登录",输入拼多多账号和密码,点击"登录"按钮即可,很 容易就可以进行购物了。

总之,在使用拼多多进行网上购物之前,用户要拼多多电脑端的登录步骤和安全登录的,以确保拼多多账户的安全性,以及拼多多购物的安心体验。